- 一:配置步骤
- 1. 搭建环境:将无线模块与电脑相连,观察指示灯的状态(未配置过的模块指示灯应是 POW 灯常亮、ALM 和 NET 灯灭、RUN 灯闪烁)。
- 2. 查看模块的串口号:右击"我的电脑",选择管理。在跳出的页面上选择设备管理器。 找到端口(COM 和 LPT),点击打开查看模块对应的串口号。
- 3. 打开串口调试工具(以 SSCOM32 为例)。

| ●●●●●●●●●●●●●●●●●●●●●●●●●●●●●●●●●●●●                          | i:聂小猛(丁丁), 主页http://ww                                         | ww.mcu51.com, Email: m                                                                | c 💶 🗖 📈 🗙                      |
|---------------------------------------------------------------|----------------------------------------------------------------|---------------------------------------------------------------------------------------|--------------------------------|
|                                                               |                                                                |                                                                                       | ~                              |
|                                                               |                                                                |                                                                                       |                                |
| 打开文件 文件名                                                      |                                                                |                                                                                       | 清除窗口 □ HEX見示                   |
| 串口号 COM3 ▼                                                    | ● 关闭串口 帮助                                                      | WWW. MCU5                                                                             | <i>I.COM</i> 扩展                |
| 波特率 38400 ▼<br>数据位 8 ▼<br>停止位 1 ▼<br>校验位 None ▼<br>流控制 None ▼ | □ DTR □ RTS<br>定时发送 100 ms/次<br>□ HEX发送 □ 发送新行<br>字符串输入框: □ 发送 | 欢迎使用专业串口调试工作者: 基小活(TT)<br>最小活(TT)<br>最新版本下载地址:<br>http://www.mcu51.com/d<br>欢仰提出您的建议! | 具SSCOM !<br>lownload/sscom.rar |
| /ww.mcu51.cor S:0                                             | R:0 CC                                                         | DM3已打开 38400bps &                                                                     | CTS=0 DSR=0 RL                 |

- 串口号:请选择正确的模块所对应的串口号。串口号选择错了,(界面没有任何显示)。 波特率:进配置的波特率是 38400。波特率不是选择 38400(乱码)
- 数据位:8
- 停止位:1
- 校验位:NONE(无)

流控制: NONE (无)。流控制选择的不是 NONE (到选择中英处敲回车没有反应) 把 HEX 显示的地方打钩了(乱码)

4. 完成串口工具设置后,按住 CFG 键 3S,指示灯的状态会变成 POW 常亮,ALM 灯和 RUN 灯闪烁,NET 灯灭。串口工具出现提示,如下图所示。

| i                                                                                                    |      |
|----------------------------------------------------------------------------------------------------|------|
| Ver:4.400<br>请选择语言 (Please Select Language)<br>1.中文 2.English                                                | *    |
|                                                                                                    |      |
| ┃<br>打开文件↓文件名                                                                                                | 記示   |
| 串口号 COM3 ▼ ⑧ 关闭串口 帮助 WWW. MCU51.COM 打                                                                        | 展    |
| 波特率 38400 ▼ DTR RTS 次迎使用专业串口调试工具SSCOM !   数据位 8 ▼ □ □ ms/次   停止位 1 ▼ □ HEX发送 □   液检詢 None ▼ > >   流控制 None ▼ | r    |
| ww.mcu51.cor S:0 R:75 COM3已打开 38400bps & CTS=0 DSR=0 RL                                                      | : // |

5. 提示选择语言,直接敲击回车即可。工具会提示你输入安全码,直接输入"SHUNCOM"。

| i SSCOM3.2 (作者:聂小猛(丁丁), 主页http://www                           | v.mcu51.com, Email: mc 💷 💷 💌            |
|----------------------------------------------------------------|-----------------------------------------|
| Ver:4.400<br>请选择语言(Please Select Language)<br>1.中文   2.English | *                                       |
| 请输入安全码: SHUNCOM                                                |                                         |
|                                                                |                                         |
|                                                                |                                         |
|                                                                |                                         |
|                                                                |                                         |
|                                                                | _                                       |
| 打开文件)文件名                                                       | 发送文件 保存窗口 清除窗口 HEX显示                    |
| 串口号 COM3 ▼ ● <u>关闭串口</u> 帮助                                    | WWW. <b>MCU51</b> .COM <u>扩展</u>        |
| 波特率 38400 ▼ □ DTR □ RTS                                        | 欢迎使用专业串口调试工具SSCOM !                     |
| 数据位 8 ▼ □ 定时发送 100 ms/次                                        | 最新版本下载地址:                               |
| 停止位 1                                                          | http://www.mcu51.com/download/sscom.rar |
| 校验位 None ▼ 子付串制八性: 之区                                          |                                         |
| ww.mcu51.cor S:1 R:100 CON                                     | 43円打开 38400bps をCTS=0 DSR=0 RL          |

6. 安全码输入完毕后,工具会自动显示出配置参数。

| i 🖡 SSCOM3.2 (作者:聂小猛(丁丁), 主页http://www.mcu51.com, Email: mc                                                                                                    | ×    |
|----------------------------------------------------------------------------------------------------|------|
| SHUNCOM Z-BEE CONFIG:     节点地址: A021     节点地址: A021     节点地址: A021     节点本: SHUNCOM     节点类型: 中继路由     网络类型: 星型网     网络类型: 星型网     网络类型: 星型网     网络类型: 星型网     大玩玩                                | •    |
| 570000007 <br>  打开文件   文件名                                                                                                    | X显示  |
| 串口号 [COM3 ▼ ⑧ 美闭串口 帮助 WWW. MCU51.COM                                                                                                    | 扩展   |
| 波特率 38400 ▼   DTR   RTS   次迎使用专业串口调试工具SSCOM !     数据位 8   ▼   定时发送 100 ms/次   作者: 基小猛(CTT)     数据位 1   ▼   定时发送 □   发送新行     停止位 1   ▼   HEX发送 □   发送新行     校验位 None ▼   字符串输入框:   发送   次迎提出您的建议! | rar  |
| www.mcu51.cor S:12 R:2104 COM3已打开 38400bps 和CTS=0 DSR=0                                                                                                    | RL / |

7. 工具会自动显示出配置参数,如需修改参数设置,输入参数选项前的编号即可修改成功。

## 二、配置方案

①. 模块之间通讯,网络 ID 和无线频点必须相同。

②. 地址编码、波特率、校验、数据位必须与用户终端设备相同。

③. 节点地址:中心节点的地址是固定的 0000,中继路由与终端节点的地址是 0001-FFFF 之间可选择。